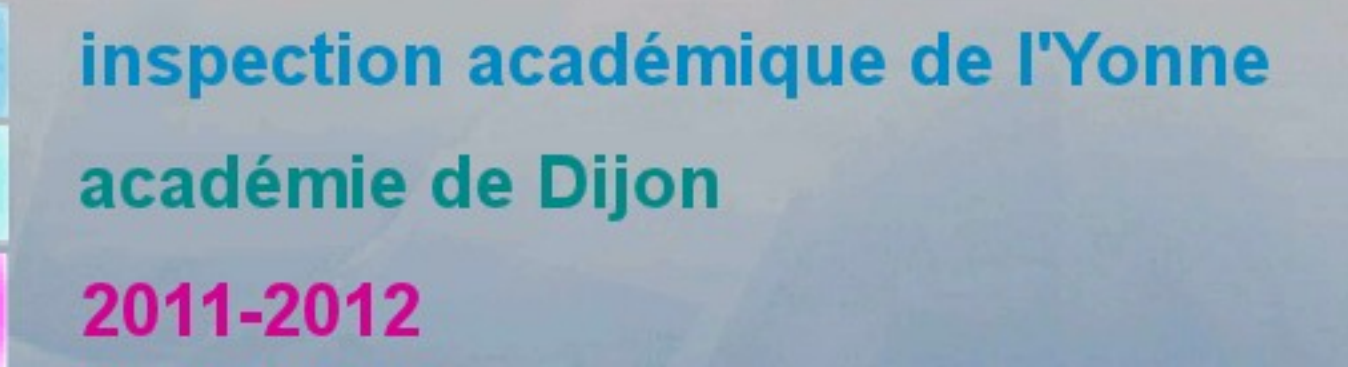

# Affeinet Gème

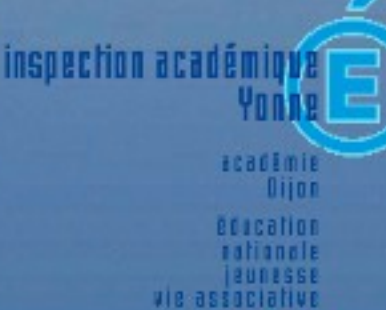

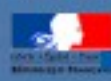

ia89.ac-dijon.fr

#### présentation

inspection acadé

L'application Affelnet 6ème est destinée à gérer, dans le département, l'affectation des élèves entrant en 6ème dans un collège public à la prochaine rentrée.

L'application Affelnet 6ème assure le transfert des dossiers des élèves admis en 6ème de BE1d à Sconet. Pour cela, les étapes de la procédure sont les suivantes :

- importer des informations concernant les élèves à partir de la base élèves du 1<sup>er</sup> degré (BE1d),
- · recueillir les vœux des responsables des élèves,
- · proposer et enregistrer les affectations,
- · réaliser les notifications,
- transférer les dossiers des élèves affectés dans la base élèves du collège.

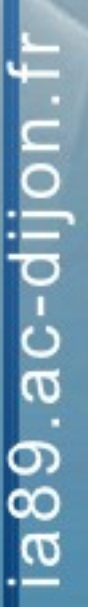

# présentation

#### Élèves concernés

- tous les élèves de CM2
- tous les élèves qui auront plus de 12 ans au terme de l'année civile (scolarisés en tous niveaux, en CLIS...)
- les élèves susceptibles de bénéficier d'un passage anticipé en 6ème (par exemple du CM1 en 6ème)

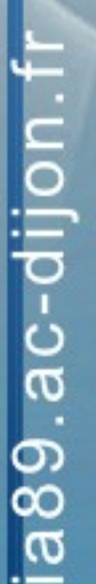

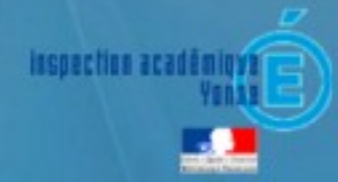

#### de BE1d à Sconet

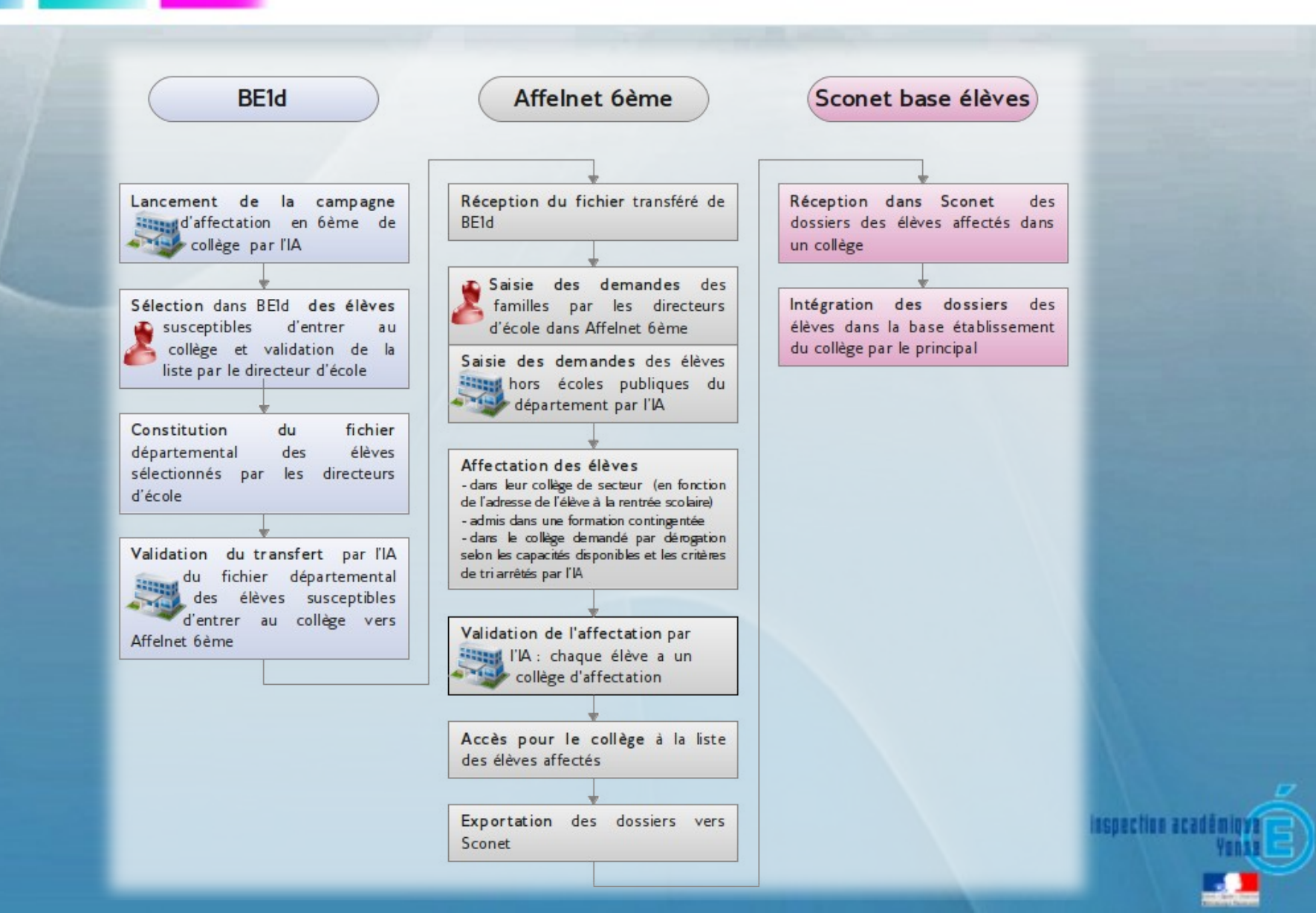

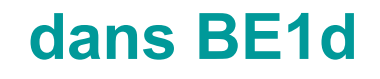

inspection acad

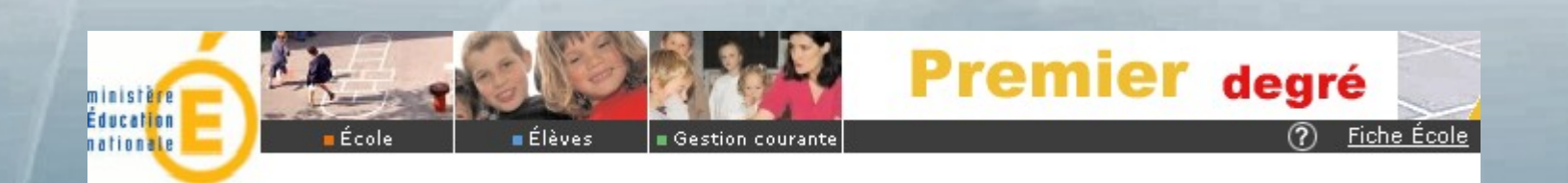

Pendant la semaine du 12 au 16 mars, dans BE1d, la directrice ou le directeur de l'école :

- s'assure que les informations sont à jour (élèves arrivés en cours d'année inscrits, modifications d'adresses effectuées...),
- constitue la liste de tous les élèves susceptibles d'entrer en 6ème en sélectionnant les élèves concernés de son école,
- valide la liste ceci permettra la reprise du dossier de ses élèves dans Affelnet 6ème.

# BE1d : constitution de la liste des élèves susceptibles d'entrer au collège

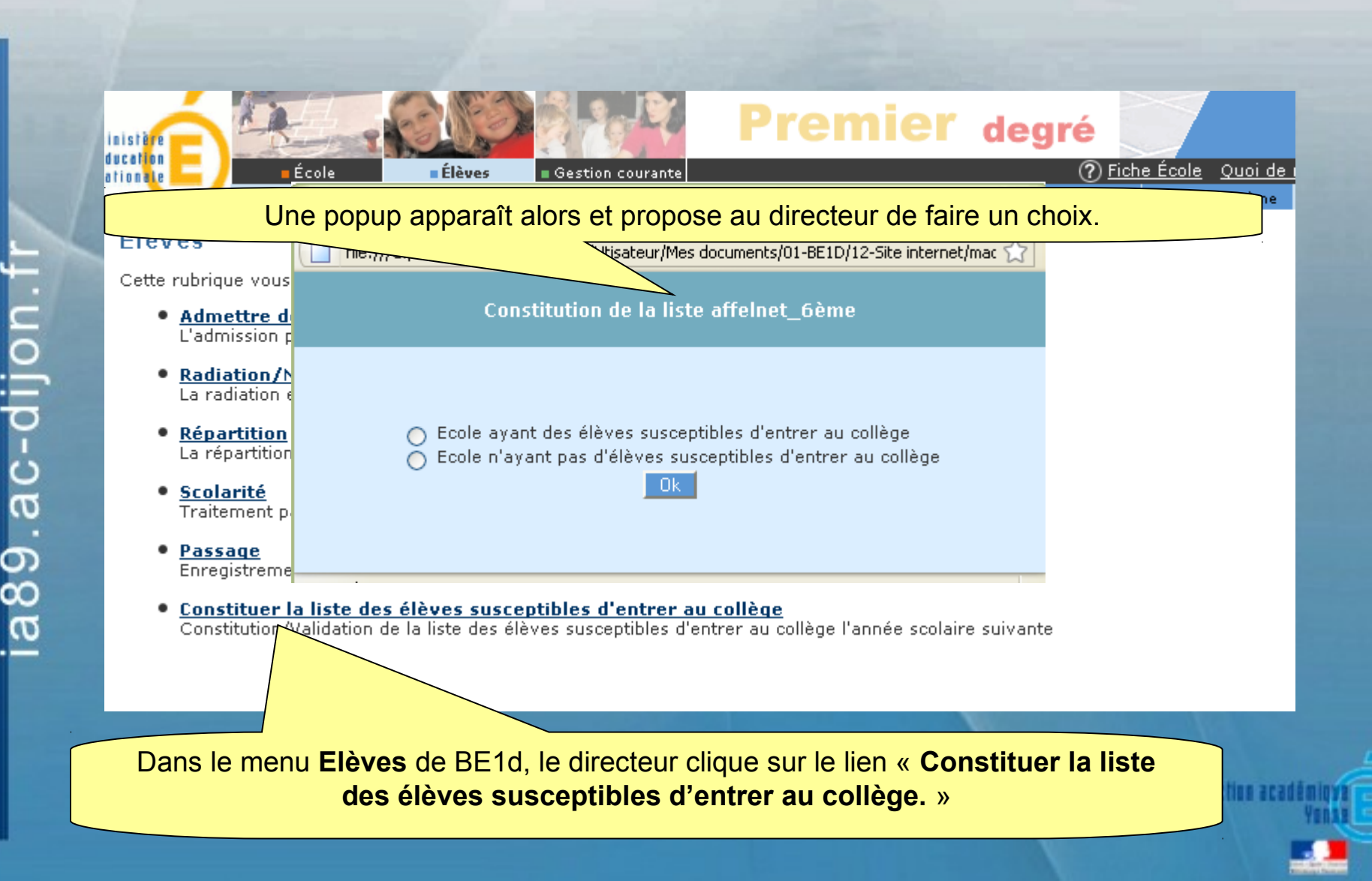

# BE1d : constitution de la liste des élèves susceptibles d'entrer au collège

a89.ac-dijon.fr

| Le dir<br>définit<br>Ces c<br>individu | ecteur<br>ifs ayar<br>ritères<br>iels : cl | définit un ou p<br>nt un INE et répa<br>peuvent être :<br>hoix du nom d'un | lusieurs critère<br>rtis<br>élève ou c | e(s) de rechero | che parmi les é   | élèves admis<br>2 par exemple |
|----------------------------------------|--------------------------------------------|----------------------------------------------------------------------------|----------------------------------------|-----------------|-------------------|-------------------------------|
| Non                                    |                                            | <b>R</b> rénom                                                             | Né(e) le                               | Cycle Niv       | eau Classe        |                               |
| DELACROI                               |                                            | VINCENT                                                                    |                                        |                 |                   | Chercher                      |
|                                        |                                            |                                                                            |                                        |                 | •                 | Retour                        |
|                                        |                                            |                                                                            |                                        |                 |                   |                               |
|                                        |                                            |                                                                            |                                        |                 |                   |                               |
|                                        |                                            |                                                                            |                                        |                 |                   |                               |
|                                        |                                            |                                                                            |                                        |                 |                   |                               |
|                                        | Ca                                         | as où le directeur                                                         | a des élèves s                         | usceptibles d'e | entrer au collège |                               |
|                                        |                                            |                                                                            |                                        |                 |                   |                               |
|                                        |                                            |                                                                            |                                        |                 |                   | issoarties aradôminy          |
|                                        |                                            |                                                                            |                                        |                 |                   | Ysn                           |

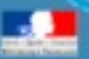

# **BE1d : constitution de la liste des** élèves susceptibles d'entrer au collège

#### Liste des élèves susceptibles d'entrer au collège Les élèves sélectionnés sont ajoutés à la liste. Prénom 🕶 Nom 💌 📥 亩 ADAM Vincent 01/01/1998 M. CM2 南 ALBERT Jérémy 01/01/1998 Μ. CM2 AMBRE Julien 南 01/01/1998 Μ. CM1 AUDIBERT Julie F 亩 01/01/1998 CM2 AYME Sébastien 亩 01/01/1998 Μ. CM2 BALLANCHE Frédéric 01/01/1998 Μ. CM2 亩 亩 BECKER Elodie 01/01/1998 F CM2 亩 BOUVIER Sylvie 01/01/1998 F CE2 Le directeur peut supprimer un CARLES Alain 01/01/1998 M CM2 亩 亩 CHIRON Pierre 01/01/1998 Μ. CM2 élève de cette liste en cliquant sur 亩 DELACROIX Stéphanie 01/01/1998 F CM2 la corbeille située sur la ligne 亩 DUBOIS Kevin 01/01/1998 Μ. CM2 亩 DUVALIER. Sophie 01/01/1998 F CM2 correspondant au nom de l'élève. 亩 ESNAULT Cécile 01/01/1998 CM2 FAURE Sandra 01/01/1998 F CM2 亩 Enregistrements 1 à 30, sur 87 trouvés Page: 1 • 2 • 3 Ajouter des élèves à la liste Valider la liste pour l'IA Liste des élèves susceptibles d'entrer au collège l'année scolaire suivante Il peut ajouter des Il peut éditer cette liste. Liste des élèves - format PDF élèves à cette liste. Extraction des élèves susceptibles d'entrer au collège l'année seglaire suiv Il peut procéder à une Extraction - format CSV

extraction de cette liste.

# BE1d : constitution de la liste des élèves susceptibles d'entrer au collège

#### Liste des élèves susceptibles d'entrer au collège

ia89.ac-di

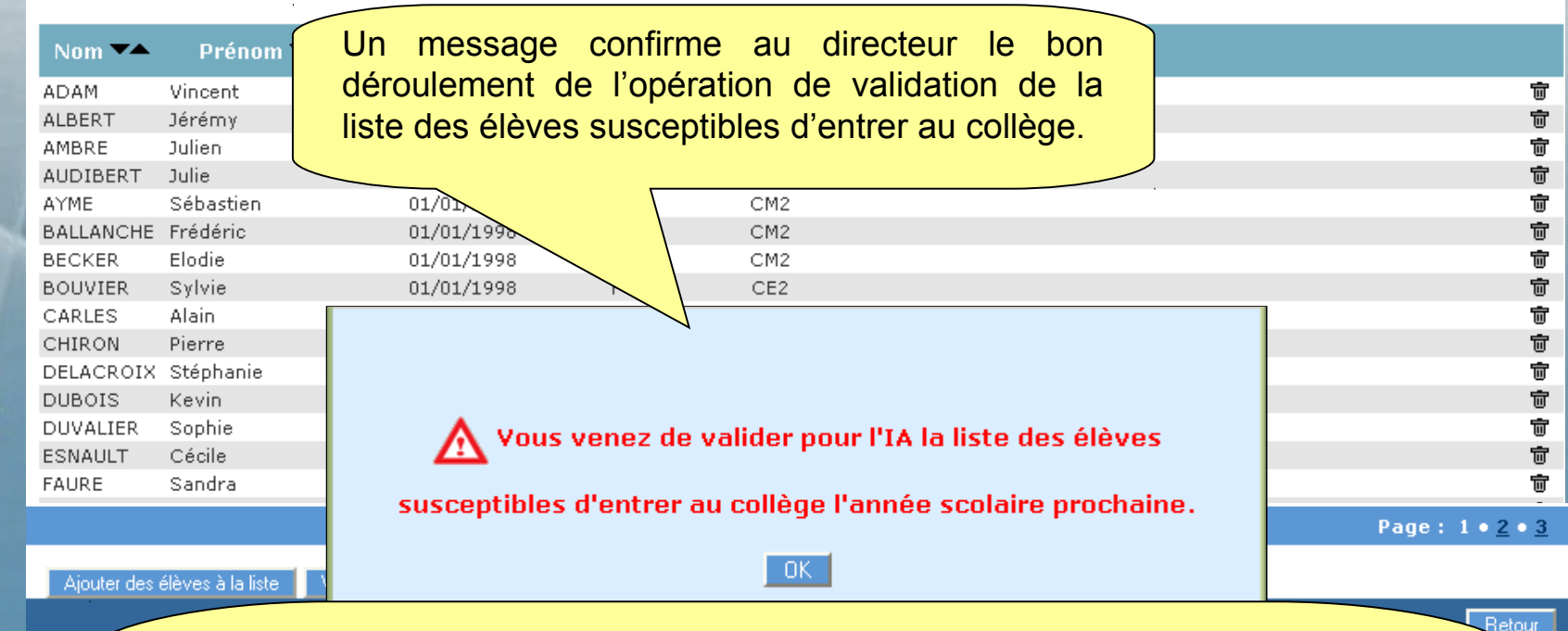

**Remarques :** Tant que la campagne de constitution de la liste n'est pas terminée, le directeur d'école peut effectuer plusieurs validations successives de cette liste. À chaque nouvelle validation, la précédente liste est annulée et remplacée par la dernière liste validée.

Les directeurs pourront valider leur liste pendant la campagne de constitution de la liste, **du 12 mars au 16 mars 2012**.

Extraction - format CSV

#### Les services départementaux transfèrent ensuite cette liste dans Affelnet 6ème.

# Affelnet6 : Volet 1

inspection aca

# AFFELNET 6<sup>ème</sup>

#### Le 26 mars les directeurs :

- se connectent à Affelnet 6ème même procédure que pour BE1d (clé OTP),
- éditent le volet 1 de la fiche de liaison,
- le distribuent aux familles accompagné d'une lettre d'information (annexée au BDE d'entrée en 6ème).

Puis les familles vérifient le volet 1 de la fiche de liaison, le complètent ou le modifient si nécessaire et le retournent à l'école pour **le 30 mars au plus tard.** 

#### Affelnet6 : page d'accueil

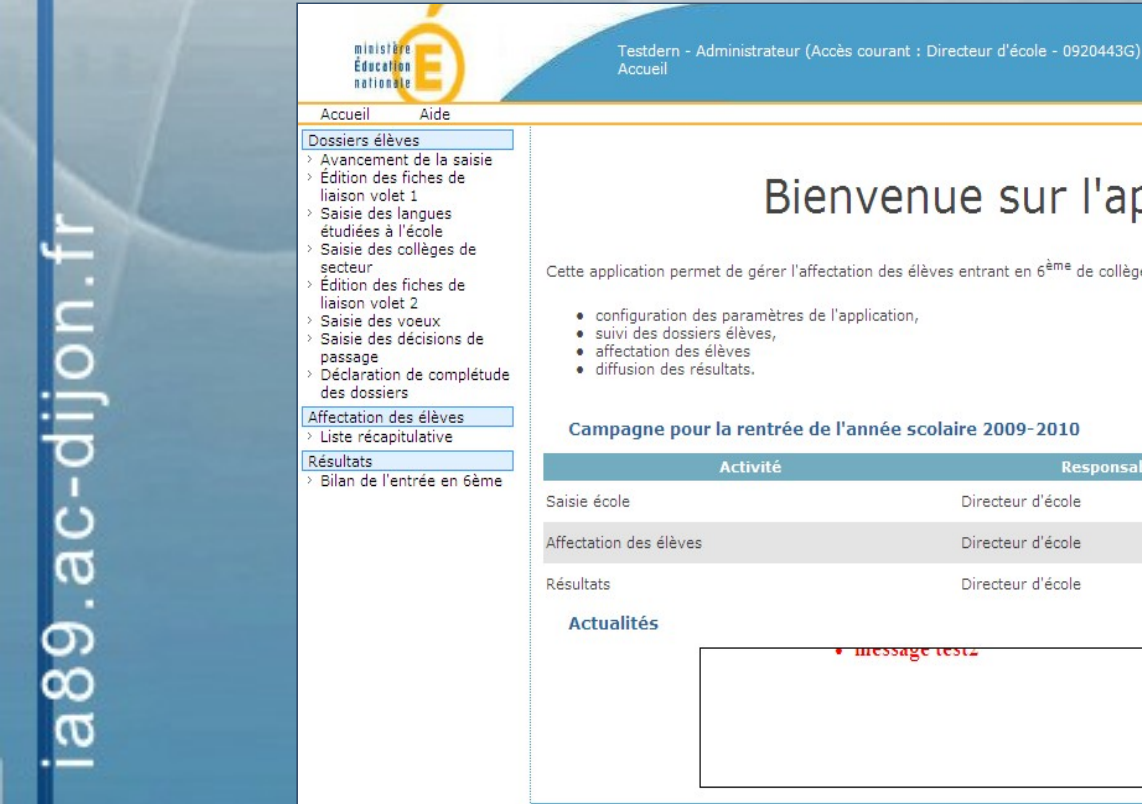

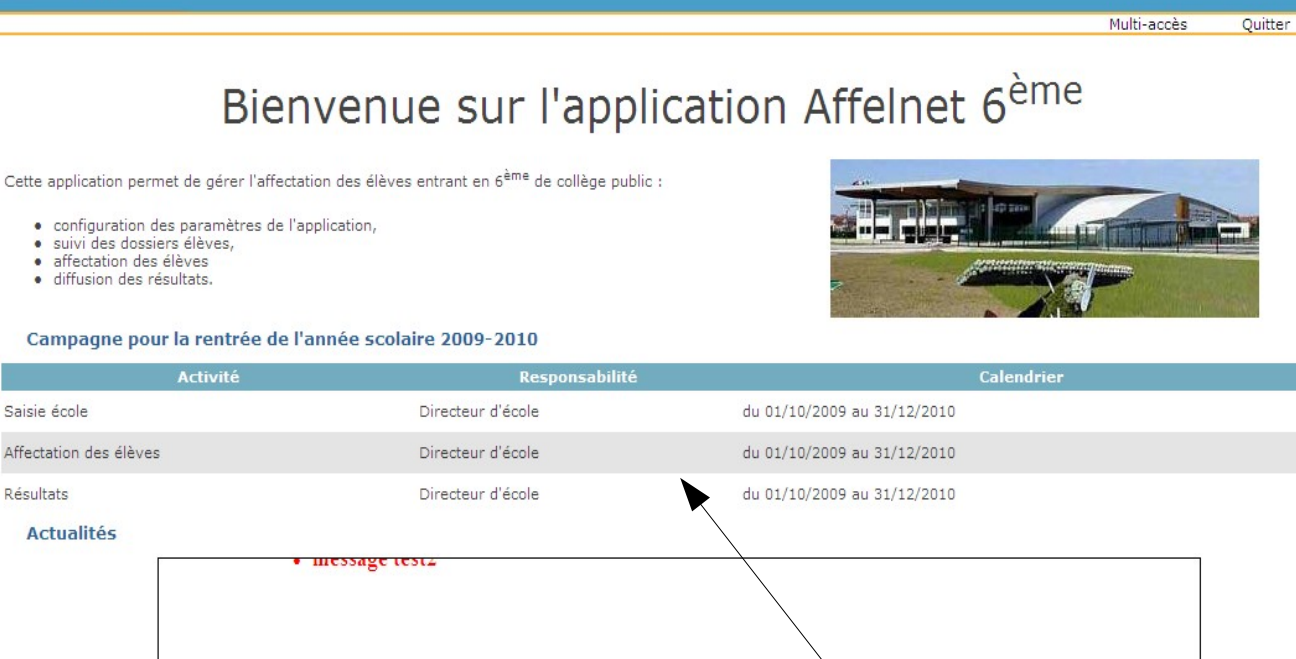

Affectation des élèves en 6<sup>ème</sup> - Académie de VERSAILLES - Version 10.1.1.5

Calendrier des différentes activités du processus d'affectation

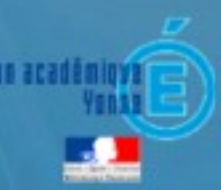

Affelnet 6<sup>ème</sup>

## **Affelnet6 : suivi des dossiers**

Le menu « **Avancement de la saisie** » permet de consulter les compteurs relatifs aux éditions de fiches, aux dossiers complets, aux décisions de passage.

Il permet d'assurer le suivi des dossiers.

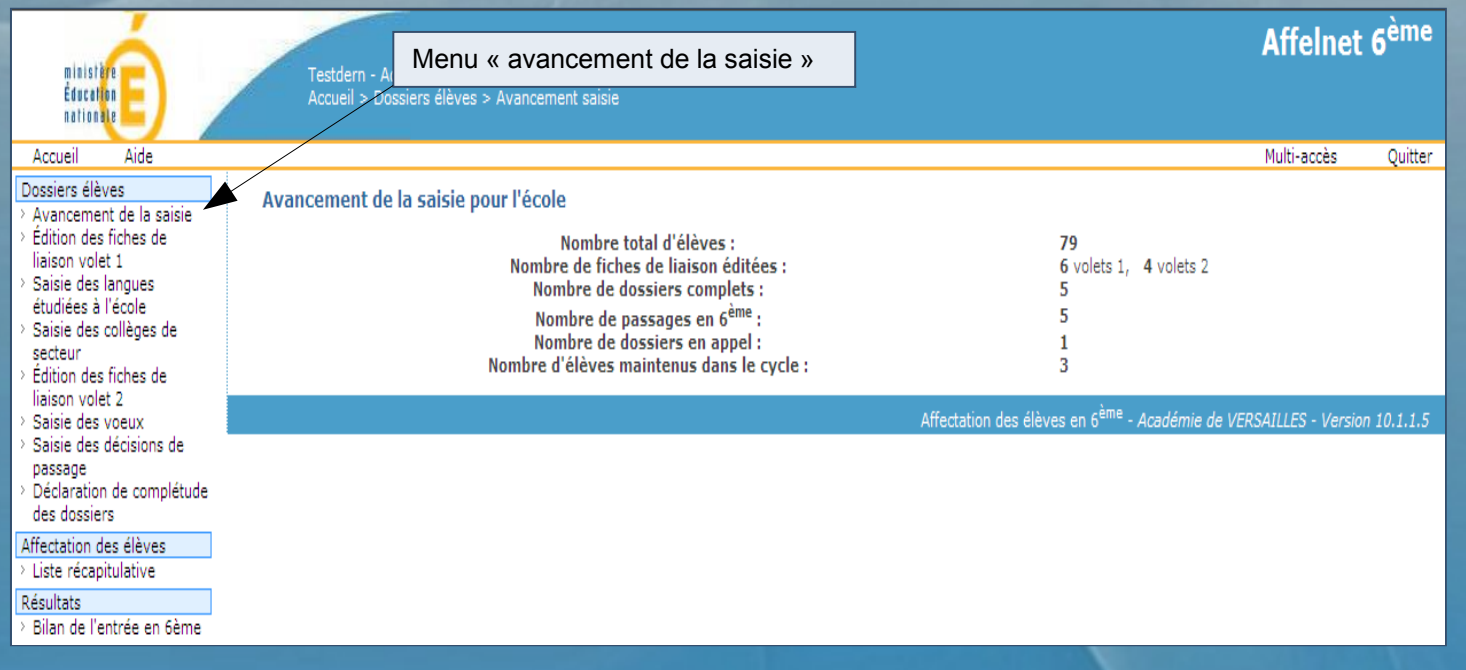

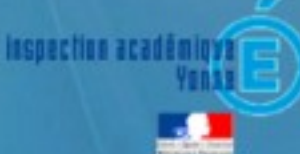

#### Affelnet6 : édition du volet 1

Cliquer sur le menu Édition des fiches de liaison – Volet 1

1

2

3

ia89.ac-dijon.f

Sélectionner les élèves dont on souhaite éditer le volet 1 de la fiche de liaison.

Éditer les fiches de liaison volet 1 (un document PDF contenant les volets 1 de tous les élèves sera généré), puis les imprimer.

| ministère<br>Éducation<br>nationale                                                                                                   | Test - Technicien<br>Accueil > Dossie | P (Admin Affelnet) Test<br>Edition des fiches de | Dern - Administrateur (Accès courant : Directeur d'<br>Iliaison - Volet 1 | Affeli<br>école - 0920443G)                                                     | iet 6 <sup>ème</sup> |
|----------------------------------------------------------------------------------------------------|---------------------------------------|--------------------------------------------------|---------------------------------------------------------------------------|---------------------------------------------------------------------------------|----------------------|
| Accueil Aide                                                                                                    |                                       |                                                  |                                                                           | Multi-accè                                                                      | s Quitter            |
| Dossiers élèves<br>> Avancement de la<br>saisie<br>> Édition des fiches de<br>liaison volet 1<br>> Saisie des langues<br>(the de la   | Édition des fiches o                  | e liaison - Volet 1<br>Pr                        | rénom Volet 1 édité                                                       | Chercher Annuler                                                                |                      |
| <ul> <li>etudiees a l'ecole</li> <li>Saisie des collèges<br/>de secteur</li> <li>Édition des fiches de<br/>liaison volet 2</li> </ul> | Editer les fiches                     | 3<br>Prénom                                      | Niveau ou cycle                                                           | Date de dernière édition 💵                                                      |                      |
| <ul> <li>Saisie des voeux</li> <li>Saisie des décisions</li> </ul>                                                                    |                                       | to An                                            | CM2                                                                       | 12/01/2010                                                                      |                      |
| de passage<br>> Validation de la<br>saisie                                                                                            |                                       | Notes                                            | CM2                                                                       | 12/01/2010                                                                      |                      |
| Affectation des élèves                                                                                                    | 7 élément(s) crouvé(s)                |                                                  |                                                                           | K <                                                                             | Page : 4 / 4 🕨       |
| Liste récapitulative     Résultats     Bilan de l'entrée en     6ème                                                                  | Editer les fiches                     | Editer une fiche vierge                          |                                                                           |                                                                                 |                      |
|                                                                                                    |                                       |                                                  | Affectatio                                                                | on des élèves en 6 <sup>ème</sup> - <i>Académie de VER<u>SAILLES - Ver</u>.</i> | sion 2010.1.1.3      |
| 'S                                                                                                    | aisie « en m                          | asse » possible                                  | e, comme dans BE1d                                                        |                                                                                 | a sanding a          |
| Impor                                                                                                    | tant : une fo<br>la mo                | is le volet 1 éd<br>dification du d              | lité, et seulement à part<br>ossier élève sera possil                     | ir de ce moment,<br>ble.                                                        | Yanaz                |

## Affelnet6 : fiche de liaison volet 1

isspection a

#### Exemple de fiche de liaison volet 1

|                                                              | VI                                                                                                |              |                   |                        |                               | _ |  |  |  |
|--------------------------------------------------------------|---------------------------------------------------------------------------------------------------|--------------|-------------------|------------------------|-------------------------------|---|--|--|--|
| ACADÉMIE : VERSAILLES INSPECTION ACADÉMIQUE : HAUTS-DE-SEINE |                                                                                                   |              |                   |                        |                               |   |  |  |  |
|                                                              |                                                                                                   |              |                   |                        |                               |   |  |  |  |
|                                                              |                                                                                                   |              | - LINICO          |                        |                               |   |  |  |  |
|                                                              |                                                                                                   |              |                   | Année scola            | aire 2010-2011                |   |  |  |  |
|                                                              |                                                                                                   |              |                   | É                      | LÈVE                          |   |  |  |  |
| Nom                                                          | 28740                                                                                             |              |                   | No                     | om d'usage :                  |   |  |  |  |
| Prén                                                         | om(s) : 5000                                                                                      | Jam          |                   |                        |                               |   |  |  |  |
| Sexe                                                         | : X M 🗆 F                                                                                         | Né(e) le : 2 | 29/05/1999        | Lieu de naissance :    | NEUILLY-SUR-MARNE (93) FRANCE |   |  |  |  |
| Nive                                                         | au ou cycle :                                                                                     | CM2          | Langue v          | ivante étudiée à l'éco | ple élémentaire(*) :          |   |  |  |  |
| École                                                        | e : PETIT CH                                                                                      | AMBORD       |                   |                        | 92330 SCEAUX                  |   |  |  |  |
| 9233                                                         | 92330 SCEAUX                                                                                      |              |                   |                        |                               |   |  |  |  |
| Adre                                                         | Adresse de l'élève à la prochaine rentrée scolaire si elle est différente de l'adresse actuelle : |              |                   |                        |                               |   |  |  |  |
| Code                                                         | e postal :                                                                                        |              | Commune           | Ð:                     | Pays :                        |   |  |  |  |
|                                                              |                                                                                                   |              |                   | Respons                | ables légaux                  |   |  |  |  |
| Mère                                                         | ə :                                                                                               | Nom : #      | LANNAL            |                        |                               |   |  |  |  |
| Nom                                                          | d'usage :                                                                                         |              |                   |                        | Prénom : Aleba                |   |  |  |  |
| Adre                                                         |                                                                                                   |              |                   |                        |                               |   |  |  |  |
| 4.44                                                         |                                                                                                   |              | 1-                |                        |                               |   |  |  |  |
| Code                                                         | postal : 923                                                                                      | 30           | Commune           | SCEAUX                 |                               |   |  |  |  |
| 4 Au<br>Code<br>Tél :                                        | ə postal : 923                                                                                    | 30           | Commune<br>Pays : | e: SCEAUX              |                               |   |  |  |  |

Les parents ou les responsables légaux renseigneront l'imprimé et le retourneront à l'école **pour le 30 mars** au plus tard.

#### Affelnet6 : saisie des modifications

inspection a

Au retour du volet 1 des fiches, le directeur saisit, s'il y a lieu, les modifications portées par les parents, **du 2 au 13 avril 2012**.

- Menu Édition des fiches de liaison Volet 1
- Cliquer sur le nom de l'élève pour lequel des modifications sont à porter (adresse à la rentrée si changement, coordonnées des responsables légaux).

| ministere<br>Éducation<br>nationale                                 | /       | Test - Technicier<br>Accueil > Dossie | 1 Rectorat (Admin Affelnet) T<br>rs élèves > Edition des fiche | estDern - Administrateur (Accès (<br>s de liaison - Volet 1 | courant : Directeur d'école - 0921 | 1443G)                                         | Affelnet             | 6 <sup>ème</sup> |
|---------------------------------------------------------------------|---------|---------------------------------------|----------------------------------------------------------------|-------------------------------------------------------------|------------------------------------|------------------------------------------------|----------------------|------------------|
| Accueil Aide                                                        |         |                                       |                                                                |                                                             |                                    |                                                | Multi-accès          | Quitter          |
| Dossiers élèves<br>Avancement de la saisie<br>Édition des fiches de | Édit    | ion des fiches                        | de liaison - Volet 1                                           | Duć                                                         | 1-1-2 4 2 4:22                     |                                                |                      |                  |
| liaison volet 1<br>Saisie des langues<br>étudiées à l'école         |         | NOM                                   |                                                                | Prenom                                                      |                                    | Chercher                                       | Annuler              |                  |
| Saisie des collèges de<br>secteur<br>Édition des fiches de          | Ed      | iter les fiches                       | Editer une fiche vierge                                        |                                                             |                                    |                                                |                      |                  |
| liaison volet 2<br>Saisia das voeux                                 |         | Nom 🔺                                 | Prénom                                                         | Niveau ou cycle                                             |                                    | Date de dernière édi                           | tion <b>▲</b> ▼      |                  |
| Saisie des décisions de<br>passage                                  |         | 217108                                | toulian                                                        | CM2                                                         |                                    | 12/01/2010                                     |                      |                  |
| Déclaration de complétude<br>des dossiers                           |         |                                       | North                                                          | CM2                                                         |                                    | 12/01/2010                                     |                      |                  |
| Affectation des élèves                                              | 77 élén | nent(s) trouvé(s                      | )                                                              |                                                             |                                    |                                                | k ∢ Page             | :4/4 🕨           |
| Liste récapitulative                                                | Ed      | iter les fiches                       | Editer une fiche vierge                                        |                                                             |                                    |                                                |                      |                  |
|                                                                     |         |                                       |                                                                |                                                             | Affectation des élève              | es en 6 <sup>ème</sup> - <i>Académie de VE</i> | RSAILLES - Version 2 | 2010.1.1.3       |
|                                                                     |         |                                       |                                                                |                                                             |                                    |                                                |                      |                  |

#### Affelnet6 : saisie de la langue vivante

Le directeur saisit pour chaque élève la langue vivante étudiée à l'école (saisie « en masse » possible) entre le 2 et le 13 avril.

(1)

2

3

4

- Menu Saisie des langues étudiées à l'école.
- Sélectionner tous les élèves ayant étudié la même langue. Vérifier s'il existe plusieurs pages ; dans ce cas l'opération sera à répéter pour chaque page.
  - Choisir la Langue étudiée à l'école. Il ne s'agit pas des vœux pour le collège.
- Cliquer sur Saisir pour la sélection.

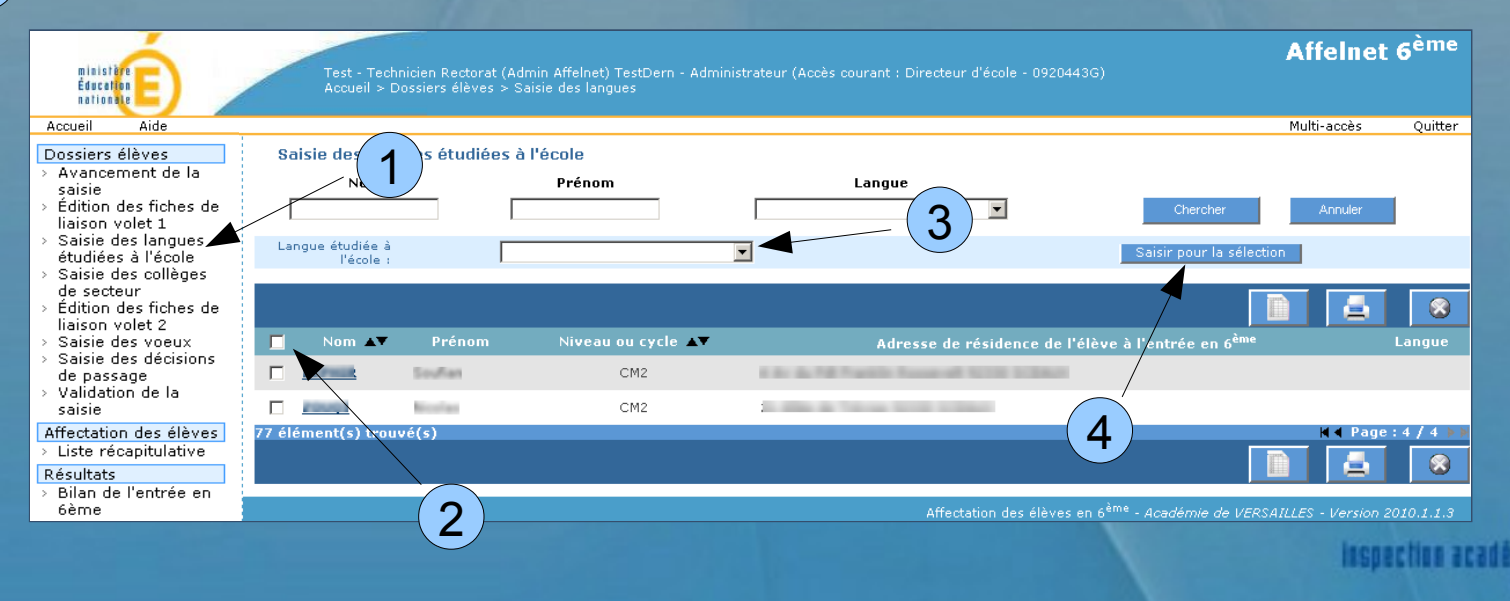

#### Affelnet6 : saisie du collège de secteur

Il saisit ensuite, **entre le 2 et le 13 avril**, le collège de secteur déterminé par **l'adresse de l'élève à la rentrée 2012** (saisie « en masse » possible) – un outil est disponible pour l'aide à la détermination du collège de secteur en fonction de l'adresse sur le site de l'inspection académique, http://ia89.ac-dijon.fr/?sectorisation.

Menu Saisie des collèges de secteur

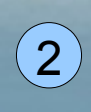

3

Sélectionner tous les élèves concernés par le collège de secteur. Vérifier s'il existe plusieurs pages ; dans ce cas l'opération est à répéter pour chaque page.

Sélectionner le collège du secteur dans la liste obtenue en cliquant sur le point d'interrogation.

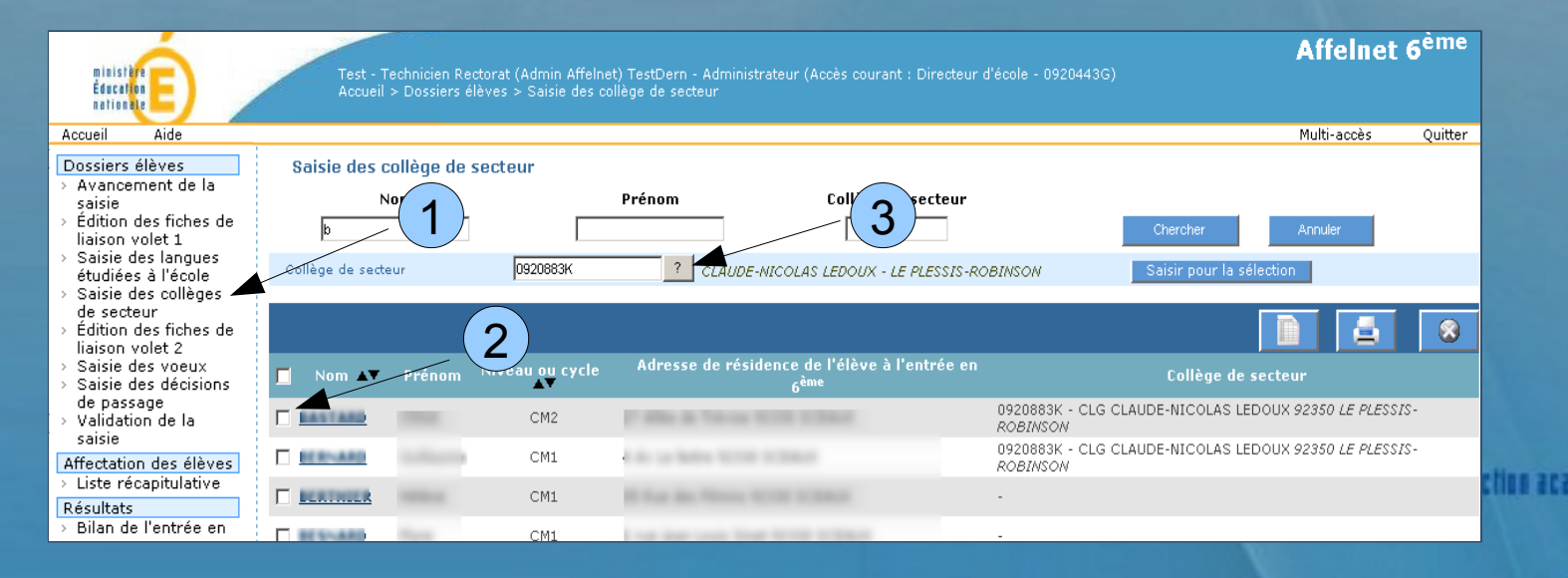

# Affelnet6 : volet 2

Le volet 2 permet aux familles d'exprimer leurs souhaits pour l'affectation en 6ème.

 Le directeur édite le volet 2 pour chaque élève, entre le 16 et le 20 avril, quelle que soit par ailleurs la proposition du conseil des maîtres quant à la poursuite de la scolarité de l'élève, et le distribue aux familles.

La date limite de retour du volet 2 signé par les familles est arrêtée au 11 mai.

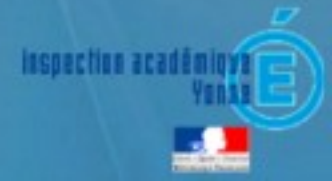

# Affelnet6 : édition volet 2

- 2
- Menu Édition des fiches de liaison Volet 2
- Sélectionner tous les élèves dont on souhaite éditer le volet 2.
- Éditer les fiches de liaison volet 2 (un document PDF contenant les volets 2 de tous les élèves sera généré), puis les imprimer.

| ministère                                                                                       | Test - Technic                           | ien Rectorat (Ac                                                                                                    | lmin Affelnet) TestDerr | - Administrateur (Accès courant : Directeur d'école - 09204 | Affelnet 6 <sup>éme</sup>                              |
|-------------------------------------------------------------------------------------------------|------------------------------------------|----------------------------------------------------------------------------------------------------|-------------------------|-------------------------------------------------------------|--------------------------------------------------------|
| Accueil Aide                                                                                    | Accident > Dos                           |                                                                                                    | uluun des notes de nai  | sui - vuiet z                                               | Multi-accès Ouitter                                    |
| Dossiers élèves  Avancement de la saisie                                                        | n des fiche<br>Nom                       | s <b>2</b> n -                                                                                                    | Volet 2<br>Prén         | om Volet 2 édité                                            | inan accos gancor                                      |
| <ul> <li>Édition des fiches de<br/>liaison volet 1</li> <li>Saisie des langues</li> </ul>       |                                          | het Dauginisialia                                                                                                    |                         |                                                             | Chercher Annuler                                       |
| <ul> <li>&gt; Saisie des collèges<br/>de secteur</li> <li>&gt; Édition des fiches de</li> </ul> | Frer les fiches                          | Editer une                                                                                                    | fiche vierge            | Non                                                         |                                                        |
| liaison volet 2<br>> Saisie des voeux                                                           |                                          | Prénom                                                                                                    | Niveau ou cycle         | Adresse de résidence de l'élève à l'entrée e                | n 6 <sup>eme</sup> Date de dernière édition <b>A</b> V |
| <ul> <li>Saisie des décisions</li> <li>de passage</li> <li>Validation de la</li> </ul>          |                                          | Labore .                                                                                                    | CM1                     | A de un Alexander<br>A de un Alexander                      | 12/01/2010                                             |
| saisie<br>Affectation des élèves                                                                | E ALEXAND                                | Internal Internal Int | CM1                     |                                                             |                                                        |
| <ul> <li>Liste récapitulative</li> </ul>                                                        |                                          | Figure 1                                                                                                    | CM1                     | Long Anno Long Start                                        |                                                        |
| Résultats<br>> Bilan de l'entrée en                                                             |                                          | Failure                                                                                                    | CM2                     | Long and Long the second                                    |                                                        |
| 6ème                                                                                            |                                          | 100                                                                                                    | CM2                     |                                                             |                                                        |
|                                                                                                 |                                          | Thereas .                                                                                                    | CM2                     |                                                             |                                                        |
|                                                                                                 |                                          | and the second second sec                                                                                                    | ° O                     |                                                             |                                                        |
|                                                                                                 |                                          | Sec.                                                                                                    | 3                       | C. R. M. Ch. Constants Streamer and                         |                                                        |
|                                                                                                 |                                          |                                                                                                    | CM1                     |                                                             |                                                        |
|                                                                                                 |                                          |                                                                                                    | CM1                     | AT ALL ON A TRANSPORT                                       |                                                        |
|                                                                                                 | 11 élément(s) trouy<br>Editer les fiches | Editer une                                                                                                    | fiche vierge            |                                                             |                                                        |
|                                                                                                 |                                          | fois l                                                                                                    |                         |                                                             | 1.1.1.3                                                |

*Important : une fois le volet 2 édité, et seulement à partir de ce moment, la saisie des vœux des familles sera possible.* 

# Affelnet6 : fiche de liaison volet 2

#### Exemple de fiche de liaison volet 2

| LIA2       | 2_18_01_2010_11_01_14[1].pdf - Adobe Reader                                                                               |                                                                                      |
|------------|----------------------------------------------------------------------------------------------------|--------------------------------------------------------------------------------------|
| Fichier    | Edition Affichage Document Outils Fenëtre Aide                                                                            |                                                                                      |
|            | ACADÉMIE : VERSAILLES INSPECTIO<br>FICHE DE LIAISON EN VUE DE L'AF                                                        | DN ACADÉMIQUE : <b>HAUTS-DE-SEINE</b><br>FECTATION EN 6 <sup>ême</sup> (1) - Volet 2 |
|            | Année scolaire :                                                                                                    | 2010-2011                                                                            |
|            | ELEVE                                                                                                    |                                                                                      |
|            | Nom : Nom d'i                                                                                                    | isage :                                                                              |
|            | Prénom(s) :                                                                                                    | Niveau ou cycle : CM2                                                                |
|            | 92330 SCEAUX<br>COLLEGE PUBLIC DE SECTEUR correspondant à l'adresse<br>CLAUDE-NICOLAS LEDOUX<br>92350 LE PLESSIS-ROBINSON | de l'élève à la prochaine rentrée scolaire (2)                                       |
|            | Cadre(s) à renseigner pa                                                                                                  | r les responsables                                                                   |
|            | (3) Formation : Ré                                                                                                    | gime : □ Externat □ Demi-pension □ Internat                                          |
|            | (3) Langue vivante 1 : (3)                                                                                                | Langue vivante 2 :                                                                   |
|            | Demande de scolarisation dans un                                                                                          | collège public du département                                                        |
|            | Vous souhaitez le collège public de secteur : □ OUI □ NON                                                                 |                                                                                      |
| 5 <b>6</b> | Vous souhaitez un autre collège public dans le départeme                                                                  | nt :                                                                                 |
|            |                                                                                                    |                                                                                      |

Les parents ou les responsables légaux renseigneront l'imprimé et le retourneront à l'école **pour le 11 mai** au plus tard.

#### Affelnet6 : volet 2

#### **Cas particuliers**

- En cas de **demande de dérogation** les familles fourniront les pièces justificatives (*cf.* BDE). Les motifs de dérogation sont, dans l'ordre : élève souffrant d'un handicap, élève nécessitant une prise en charge médicale importante près de l'établissement demandé, élève boursier, élève devant suivre un parcours scolaire particulier (sections sportives et classe à horaire aménagé musique), élève dont le frère ou la sœur est scolarisé dans l'établissement souhaité, élève dont le domicile est situé en limite de secteur et proche de l'établissement souhaité, autre cas : convenance personnelle.
- Les demandes de 6ème SEGPA ne font pas l'objet d'une dérogation (décision de la CDO-EA).
- L'admission en classe 6ème bilangue est du ressort du principal de collège au moment de l'inscription dans l'établissement par la famille après l'affectation.
  Pour les élèves relevant du secteur d'un collège ne proposant pas de 6ème bilangue (Brienon, Noyers, Tonnerre, Vermenton), les familles ont la possibilité de procéder à une demande de dérogation, au titre des parcours particuliers, motivée par un courrier accompagnant le volet 2 et demandant la 6ème bilangue.

#### Affelnet6 : saisie des vœux

inspection acad

Au retour du volet 2 des fiches, le directeur saisit les vœux exprimés par les parents, **du 14 au 25 mai 2012**.

- Menu Saisie des vœux.
- Cliquer sur le nom de l'élève.

| ministère<br>Éducation<br>nationale                             | Test -<br>Accue | Technicien<br>il > Dossie | Rectorat (Admin Affelnet) TestDern - Administrateur (Accè<br>rs élèves > Saisie des Voeux | is courant : Directeur d'école - 0920443G)                                              | Affelne      | t 6 <sup>ème</sup> |
|-----------------------------------------------------------------|-----------------|---------------------------|-------------------------------------------------------------------------------------------|-----------------------------------------------------------------------------------------|--------------|--------------------|
| Accueil Aide                                                    |                 |                           |                                                                                           |                                                                                         | Multi-accès  | Quitter            |
| Dossiers élèves                                                 | Saisie des      | Vneux                     |                                                                                           |                                                                                         |              |                    |
| > Avancement de la                                              |                 | blom                      | Deánam                                                                                    |                                                                                         |              |                    |
| şaisie                                                          | _               | NUIII                     | Prendin                                                                                   |                                                                                         |              |                    |
| <ul> <li>Edition des fiches de<br/>lipicon volet 1</li> </ul>   | L               |                           |                                                                                           | Chercher                                                                                | Annuler      |                    |
| > Saisie des langues                                            |                 |                           |                                                                                           |                                                                                         |              |                    |
| étudiées à l'école                                              |                 |                           |                                                                                           |                                                                                         |              |                    |
| <ul> <li>Saisie des collèges</li> </ul>                         |                 | Duánam                    | callèra de castano                                                                        | C-112                                                                                   | Formation    |                    |
| > Édition des fiches de                                         |                 | Prenom                    | conege de secteur                                                                         | college demande                                                                         | demandée     | Lanyue             |
| liaison volet 2<br>> Saisie des voeux                           | *****           |                           | 0920883K - CLG CLAUDE-NICOLAS LEDOUX 92350 LE<br>PLESSIS-ROBINSON                         | 0920883K - CLG CLAUDE-NICOLAS LEDOUX 92350 LE<br>PLESSIS-ROBINSON<br>(offre de secteur) | 6EME         | Allemand<br>Iv1    |
| Saisie des décisions<br>de passage                              | 0.01000         | -                         | -                                                                                         |                                                                                         |              |                    |
| <ul> <li>Validation de la<br/>saisie</li> </ul>                 | a sea a         | -                         | 0921868F - CLG HENRI GEORGES ADAM 92160 ANTONY                                            |                                                                                         |              |                    |
| Affectation des élèves <ul> <li>Liste récapitulative</li> </ul> |                 | -                         | 0921940J - CLG PAUL ELUARD 92000 NANTERRE                                                 |                                                                                         |              |                    |
| Résultats                                                       |                 | -                         |                                                                                           |                                                                                         |              |                    |
| <ul> <li>&gt; Bilan de l'entrée en<br/>6ème</li> </ul>          |                 |                           | 0920883K - CLG CLAUDE-NICOLAS LEDOUX 92350 LE<br>PLESSIS-ROBINSON                         | 0921621M - CLG GUY MOQUET <i>92232 GENNEVILLIERS</i><br>(demande de rang 1)             | 6EME MUSIQUE | Chinois lv1        |
|                                                                 |                 |                           |                                                                                           | 0920883K - CLG CLAUDE-NICOLAS LEDOUX 92350 LE<br>PLESSIS-ROBINSON<br>(offre de secteur) | 6EME         | Chinois lv1        |
|                                                                 | 10.00           | Lines                     | 0920883K - CLG CLAUDE-NICOLAS LEDOUX 92350 LE<br>PLESSIS-ROBINSON                         |                                                                                         |              |                    |

#### Affelnet6 : saisie des vœux

Le directeur renseigne l'onglet *Choix de la famille* entre le 14 et le 25 mai (régime, langue vivante et collège).

| C  | Données élève                   | Co. Nacional                   |                                  |                                                                                                    |                 |
|----|---------------------------------|--------------------------------|----------------------------------|----------------------------------------------------------------------------------------------------|-----------------|
|    | Informations élève              | Responsables légaux            | Choix de la famille              |                                                                                                    |                 |
|    | Données 1er degré               |                                |                                  |                                                                                                    | Valider Annuler |
|    | Choix de la<br>famille          |                                |                                  |                                                                                                    |                 |
|    | Affectation<br>demandée         | dans un collège publ           | ic du département : 💿 Oui 🔘 Non  |                                                                                                    |                 |
| Co | llège de secteur 0921868F - COI | LEGE HENRI GEORGES ADAM - 1    | 73 RUE DES RABATS - 92160 ANTONY |                                                                                                    |                 |
|    | *Régime O Internat O            | Externat C Demi-pension        |                                  | *Langue Vivante 1                                                                                              | ?               |
|    |                                 |                                |                                  | Langue Vivante 2                                                                                               | ?               |
|    | *Demande 🔘 formation 6          | ème dans le collège de secteur | O dérogation                     |                                                                                                    |                 |
|    | Données 1er degré               |                                |                                  |                                                                                                    | Valider Annuler |
|    |                                 |                                |                                  | the second second second second second second second second second second second second second second second s |                 |

Terminer en cliquant sur Valider.

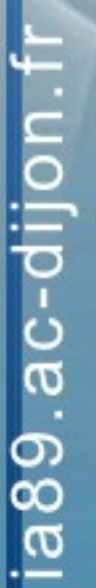

inspection académinya E

# Affelnet6 : saisie des décisions de passage

À la suite du conseil des maîtres, le directeur saisit les décisions de passage.

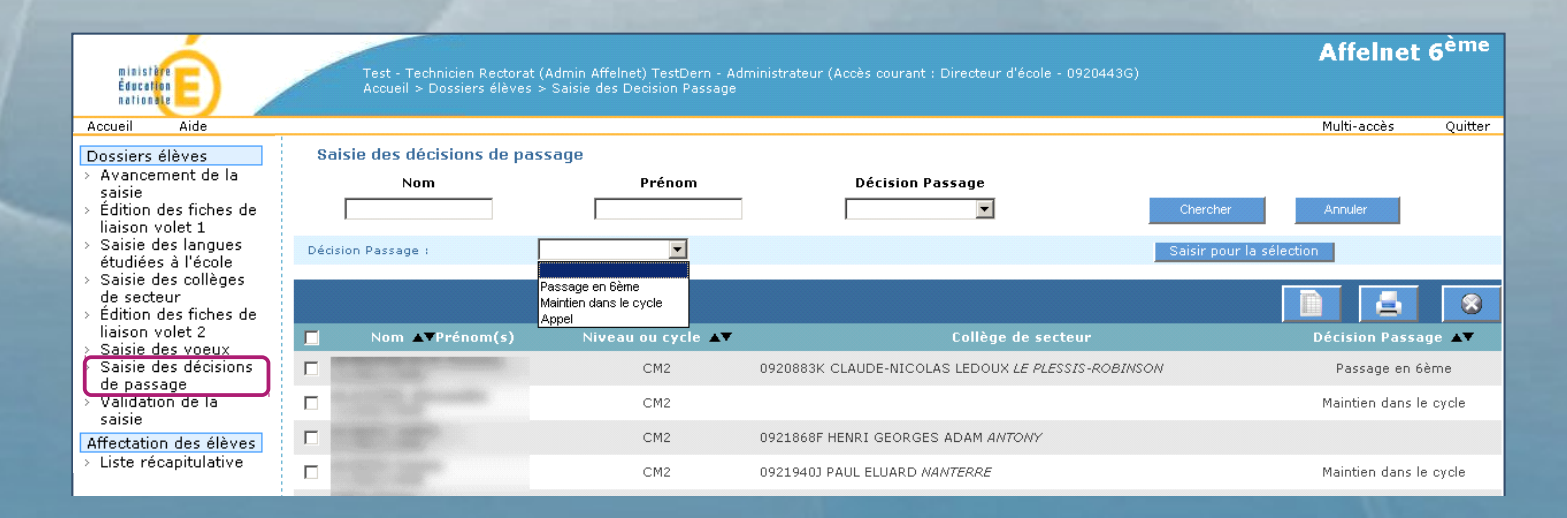

#### Maintien ou appel ?

En cas de décision de maintien au CM2, la famille a la possibilité de faire appel **jusqu'au 31 mai**. Si la famille formule cet appel avant le 25 mai ou bien ne répond pas avant le 25 mai (il existe alors un doute sur son choix), il convient que le directeur saisisse pour l'élève concerné la décision *Appel*. L'inspection académique interviendra ultérieurement dans Affelnet6 pour mettre à jour la saisie après avoir reçu les décisions d'appel.

La saisie de la décision Maintien efface les vœux enregistrés précédemment.

#### Affelnet6 : validation de la saisie

inspection acadé

En sélectionnant le menu Validation de la saisie, le directeur connaîtra l'état des dossiers (complets ou incomplets). Il ne pourra valider l'ensemble de sa saisie que si l'ensemble des dossiers est complet.

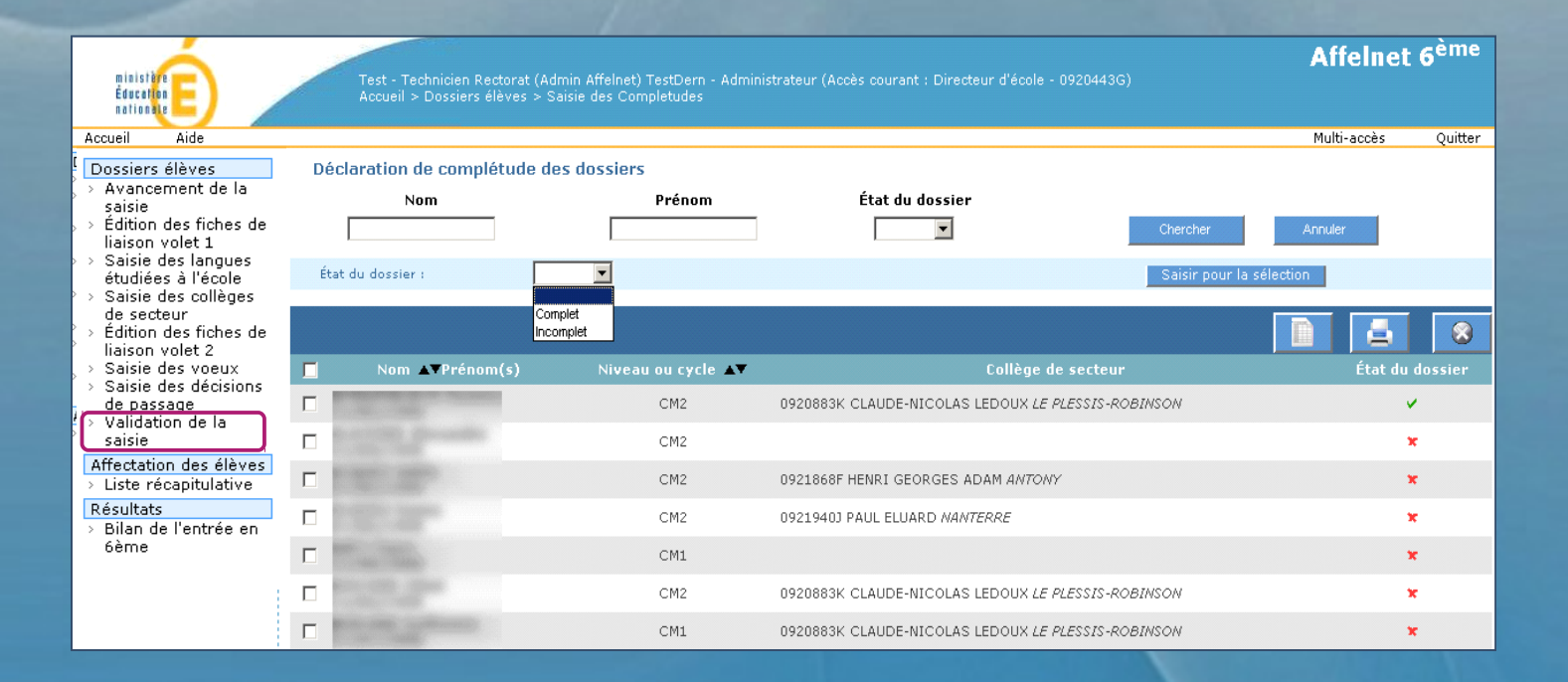

# Affelnet6 : fin des opérations

inspection acad

Le 25 mai au plus tard, le directeur valide sa saisie. En cas de demande de dérogations, il envoie le volet 2 des fiches de liaison accompagné des pièces justificatives fournies par les familles à la direction académique des services de l'éducation nationale.

#### **Cas particuliers**

- Les demandes d'affectation dans un **établissement privé** ne sont pas traitées dans Affelnet 6ème, les familles s'inscriront directement auprès de l'établissement.
- Si la famille sollicite une affectation dans un établissement **en dehors de l'Yonne**, elle doit s'adresser à la direction académique des services de l'éducation nationale du département concerné.

a89.ac-dijon.fr

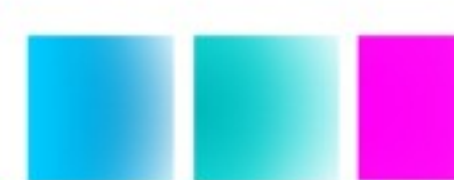

# Affelnet6 : fin des opérations

À partir du 14 juin, le directeur pourra consulter les résultats des affectations dans l'application Affelnet 6ème.

ia89.ac-dijol

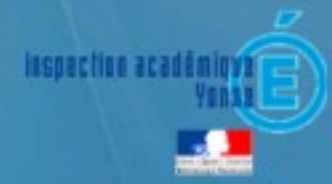

#### **Affelnet6 : liens utiles**

#### **Liens utiles**

Assistance Affelnet 6ème Yonne par courrier électronique : affelnet689@ac-dijon.fr

Sectorisation en collège dans l'Yonne : http://ia89.ac-dijon.fr/?sectorisation

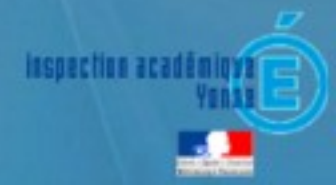